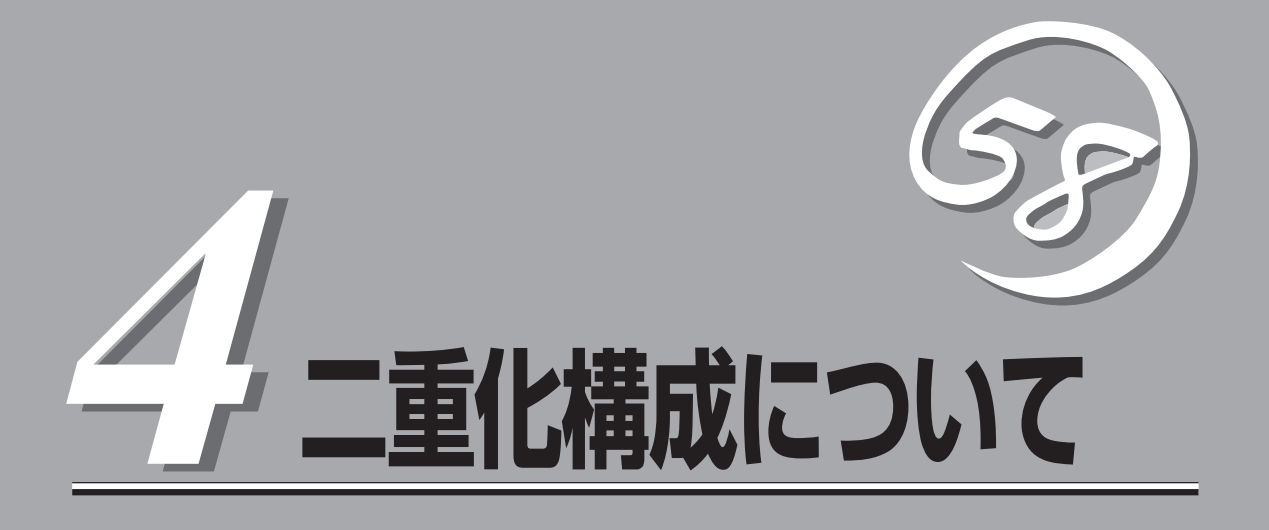

本章ではFirewallを2台使用して、二重化構成を構築するための手順について説明します。

| セットアップの概要(→92ページ)      | .二重化機能の動作概要について説明してます。                                      |
|------------------------|-------------------------------------------------------------|
| セットアップ(→96ページ)         | .二重化構成を構築する場合の設定手順について説<br>明してます。                           |
| 運 用(→122ページ)           | .二重化構成での運用方法について説明していま<br>す。                                |
| 二重化構成の再セットアップ(→130ページ) | .再セットアップの手順が単体構成とは異なりま<br>す。再セットアップの際の差分や手順について説<br>明しています。 |
| 注意・制限事項(→131ページ)       | .二重化構成で運用する際の注意事項や制限事項に<br>ついて説明しています。                      |

# セットアップの概要

二重化構成について説明します。

このFirewallでは、以下の2種類の二重化構成を作成することができます。

- 片運用切替え型(ホットスタンバイ)
   一台で運用し、障害時にスタンバイしている方に運用を移行します。
- 両運用切替え型(ロードシェア)\*
   二台で並列に運用し、障害時には運用側ですべての業務を引き継ぐことが可能です。
  - \* ロードシェアとは、イントラネット側の業務クライアントマシンのデフォルトゲートウェ イを各々のFirewallに設定することにより、Firewall2台での運用を可能とするものです。 障害時には、業務の引き継ぎ1台のFirewallで運用が可能です。

## 動作概要

Firewallを二重化することで1台が障害などにより停止しても、もう1台のFirewallへ自動的に 引き継ぐことにより、障害時の業務停止時間を最小限に抑えることができます。 また、運用系でFireWall-1のプロセスの異常を検出した場合や設定されたIPアドレスとの通 信が途絶した場合にも、待機系に業務を引き継ぐことが可能です。

以下の仕組みでFirewallを二重化します。

### ホットスタンバイ

- 通常運用時
  - 運用系側のFirewallで有効にした仮想IPアドレスを使用してインターネット側とイン トラネット側の双方からアクセスします。
  - 運用系/待機系のFirewallは互いにサーバの状態を監視をします。

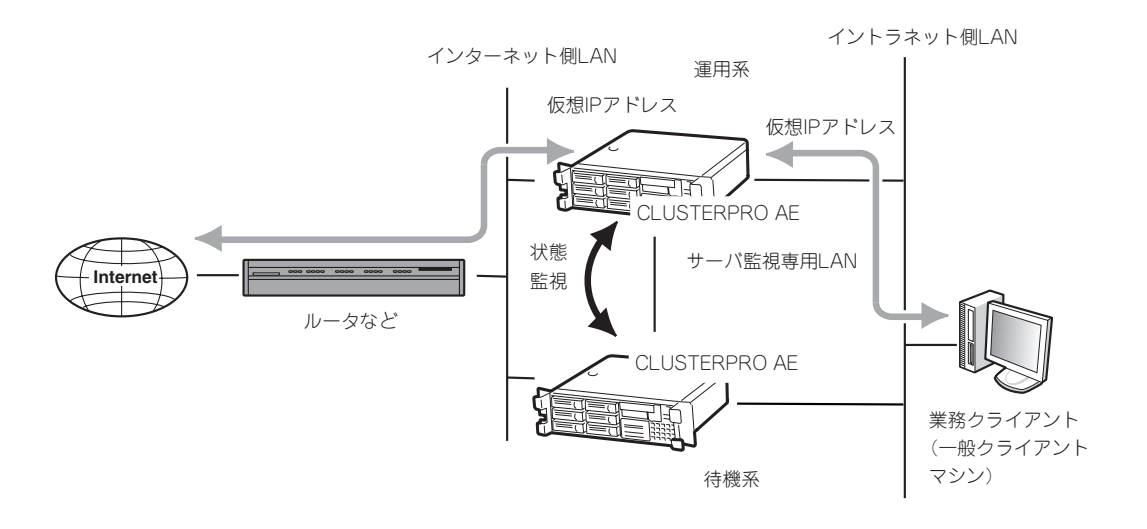

#### 運用系サーバ障害時

- 待機系のFirewallが運用系のダウンを検出します。
- 運用系のFirewallが仮想IPアドレスを無効にします。
- 待機系のFirewallが仮想IPアドレスを有効にします。
- インターネット側とイントラネット側の双方からのアクセスは仮想IPアドレスを使用しているので業務の切り替わりを意識することはありません。

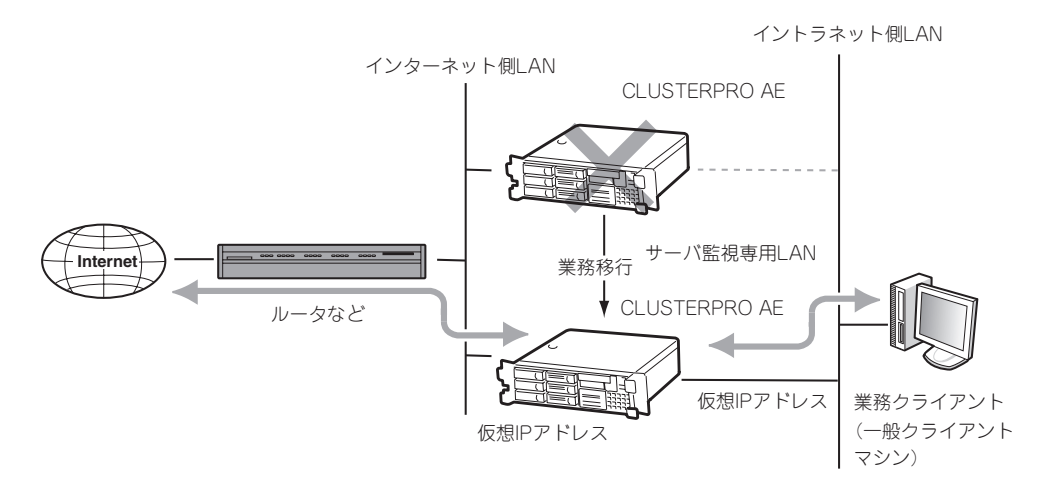

DMZを使用する場合もイントラネット、インターネット同様に仮想IPアドレスが引き継がれます。

### ロードシェア

- 通常運用時
  - 両系のFirewallで各々の仮想IPアドレスを使用してインターネット側とイントラネット側の双方からアクセスします。
  - 両系のFirewallは互いにサーバの状態を監視します。

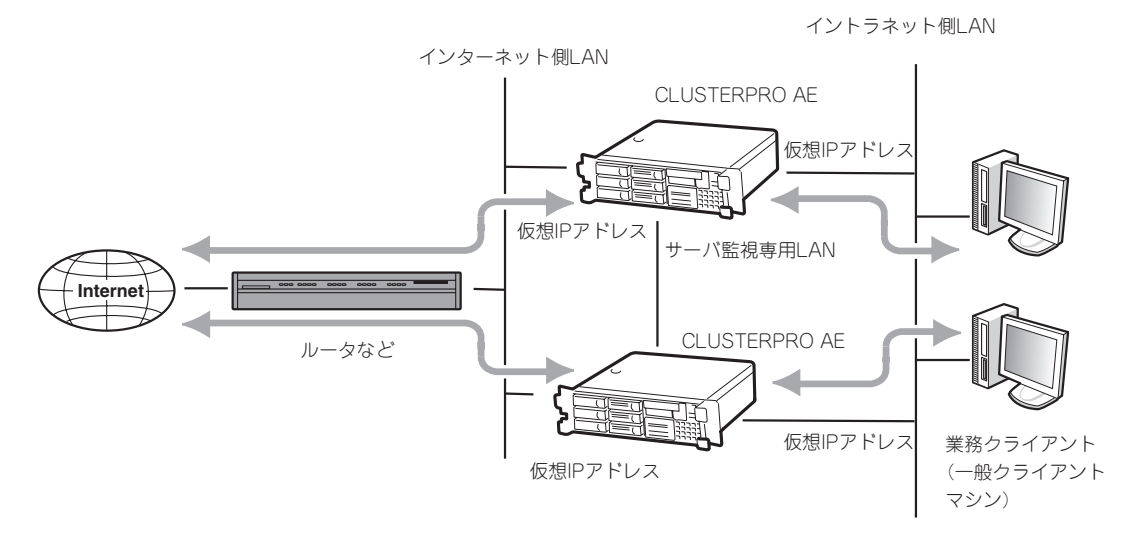

- サーバ障害時
  - どちらか一方のFirewallが業務の異常、または障害を検出します。
  - 障害側のFirewallは、自分の仮想IPアドレスとの対応を、正常側のFirewallと対応させるように変更します。

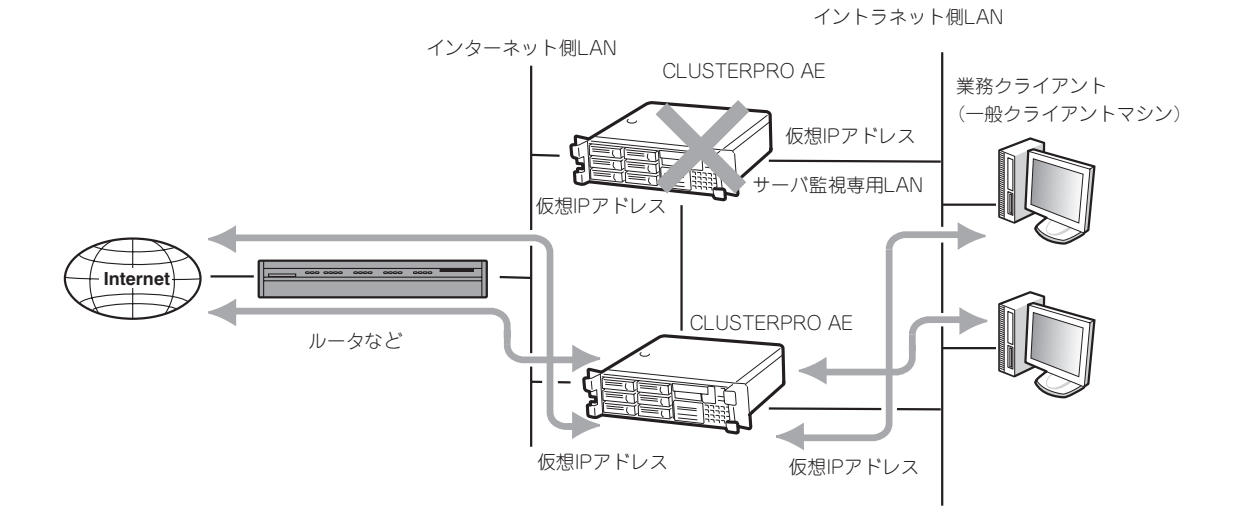

## 構成

二重化構成ではFirewall2台のほかに管理用サーバが必要となります。Express5800/ FW300またはFW500をもう1台使用し、管理サーバとして動作させることも可能です。

## 必要なリソース

二重化を実現するためには、Firewallを単体で運用するときに比べて新たなリソースが必要 です。

セットアップの前にリソースの計画や設定をしてください。

仮想IPアドレス(インターネット側): 1つ(ロードシェアは2つ)

インターネット側で引き継ぐアドレスです。

インターネット側のネットワークアドレス内で未使用のIPアドレスを設定してください。

このアドレスはFirewall本体のインタフェースに直接割り当てるアドレスではありません。

#### ● 仮想IPアドレス(イントラネット側): 1つ(ロードシェアは2つ)

イントラネット側で引き継ぐアドレスです。

イントラネット側のネットワークアドレス内で未使用のIPアドレスを設定してください。

このアドレスはFirewall本体のインタフェースに直接割り当てるアドレスではありません。

仮想IPアドレス(DMZ側): 1つ(ロードシェアは2つ)

DMZで引き継ぐアドレスです。DMZを設けない場合には不要です。 DMZのネットワークアドレス内で未使用のIPアドレスを設定してください。

このアドレスはFirewall本体のインタフェースに直接割り当てるアドレスではありません。

#### ● Firewall間通信用アドレス: 1つ

Firewall間の監視に使用するアドレスです。

基本的には、Firewall監視専用アドレスとして、Firewall本体のインタフェースに割り当ててください。

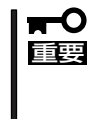

専用のインタフェースが用意できない場合は、インターネット側、イントラネット側と 使用可能ですが、その場合には別途、特別なポリシールールの作成が必要となります。 ポリシーのルールについては、本章の「セキュリティポリシーの設定」-「二重化用ルー ルの追加」を参照してください。

# セットアップ

ホットスタンバイ、ロードシェアの設定について説明します。

## ホットスタンバイの設定

以下のネットワーク構成を例にとって設定を行います。 ロードシェアを行う場合は、本章の「ロードシェアの設定」を参照してください。

• Firewall 1 (運用系)

ホスト名: インターネット側実IPアドレス: DMZ側実IPアドレス: イントラネット側実IPアドレス: Firewall間通信用IPアドレス:

fws1 202.247.5.1/255.255.255.0 172.16.1.1/255.255.255.0 192.168.1.1/255.255.255.0 192.168.2.1/255.255.255.0

202.247.5.2/255.255.255.0

172.16.1.2/255.255.255.0

192.168.1.2/255.255.255.0 192.168.2.2/255.255.255.0

#### Firewall2(待機系)

ホスト名: インターネット側実IPアドレス: DMZ側実IPアドレス: イントラネット側実IPアドレス: Firewall間通信用IPアドレス:

#### ● 仮想IPアドレス

インターネット側: DMZ側: イントラネット側: 202.247.5.3 172.16.1.3 192.168.1.3

fws2

#### ● プロキシARPアドレス

インターネット側:

管理用サーバ

ホスト名: IPアドレス: 202.247.5.4/255.255.255.0

firewall\_mgr 192.168.1.4/255.255.255.0

GUIクライアント用PC
 IPアドレス:

192.168.1.5/255.255.255.0

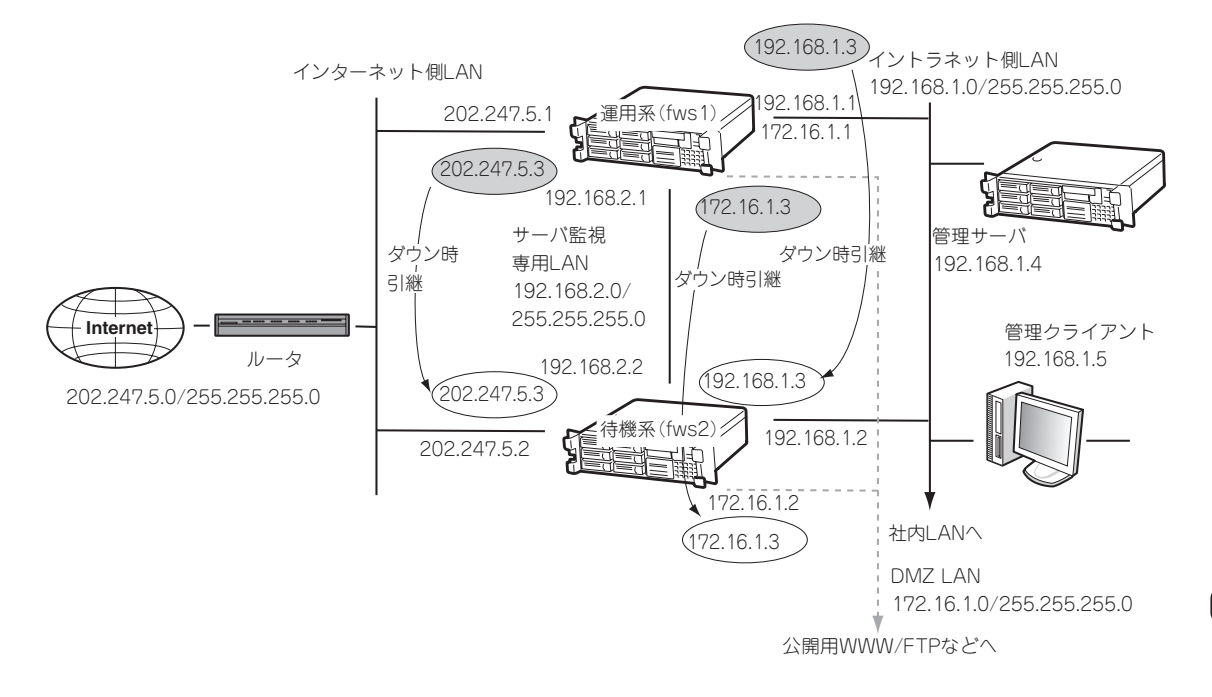

## 設定手順の流れ

以下に設定手順の流れを示します。ここでは二重化に関する設定内容のみを説明します。その他の手順については3章を参照してください。

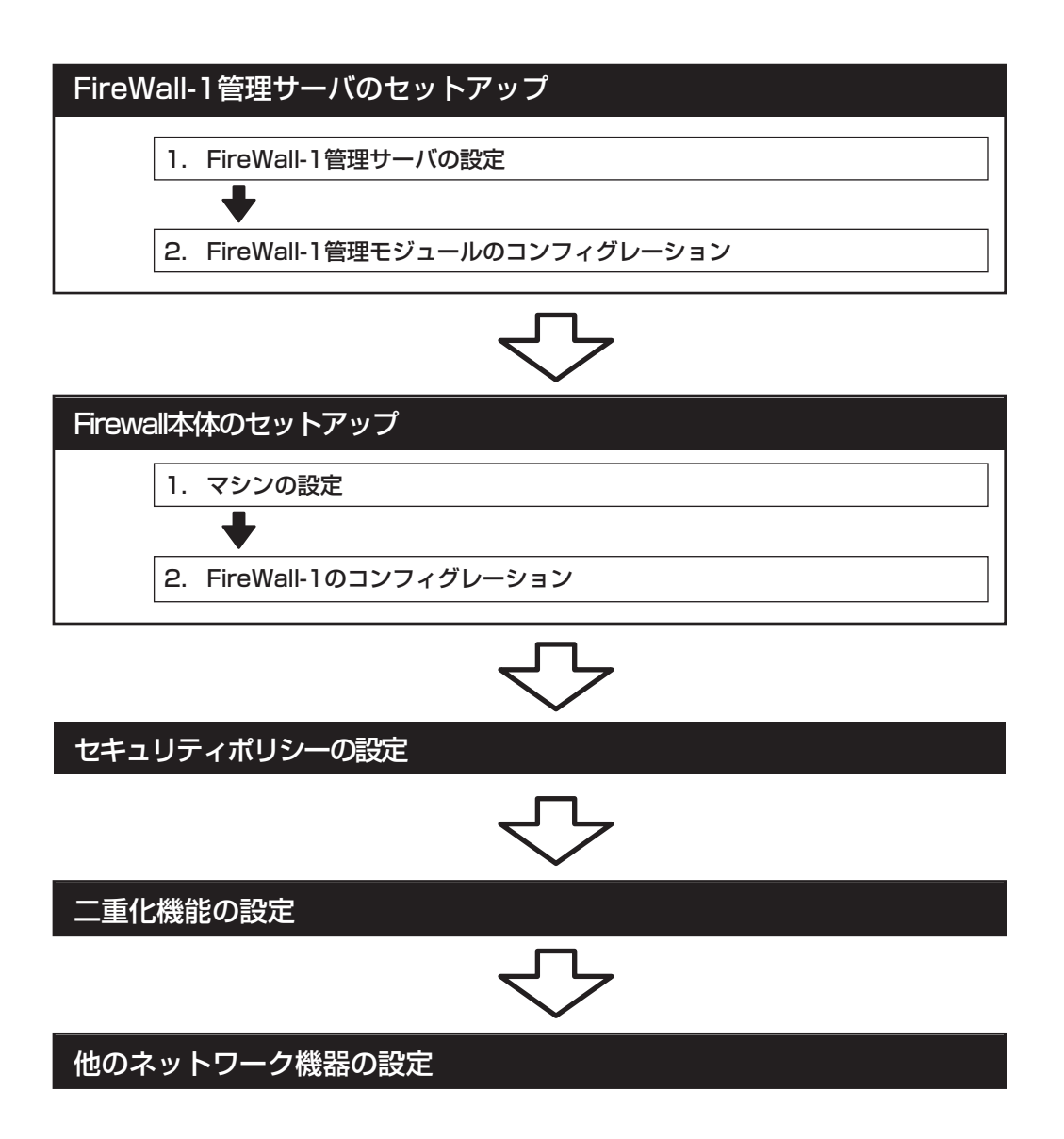

## Firewall-1管理サーバのセットアップ

二重化する2台のサーバを管理するための管理サーバをセットアップします。以下の条件を 満たすコンピュータに管理モジュールをインストールしてください。Express5800/ FW300またはFW500をもう1台用意し、管理サーバとして動作させることも可能です。

オペレーティングシステム: Windows NT 4.0 Server (SP6a)、 Windows 2000 Server (SP1、SP2、SP3)、 Windows 2000 Advanced Server (SP1、SP2)、 Solaris/SPARC 8 (32-bit、64-bit)、 Solaris/SPARC 9 (64-bit)、 RedHat Linux 7.0 (kernel version 2.2.16、2.2.17、2.2.19)、 RedHat Linux 7.2 (kernel version 2.4.9-31) RedHat Linux 7.3 (kernel version 2.4.18-5) Windows or Linux ディスク容量: 40MB以上

メモリ: 128MB以上推奨

Solaris ディスク容量: メモリ:

40MB以上 128MB以上推奨

\* 上記は2002年11月現在の情報です。今後のパッチリリースにより変更になる可能性があ ります。

以下はExpress5800/FW300またはFW500を管理サーバとして動作させる場合の設定例です。

### FireWall-1管理サーバの設定

以下の手順に従って設定を行ってください。

1. 初期導入ディスクによる初期設定を行う。

3章の「1. 初期導入設定用ディスクによる設定」を参照し、初期設定と管理クライアントの接続を 行ってください。

#### 

「初期導入設定用ディスクの作成」-「各入力項目の設定」において、「サーバタイプ」は「管理サー バ」にチェックをしてください。

2. 基本設定ツールによる設定を行う。

#### ਰਾ

3章の「2. システムのセットアップ」-「基本設定ツールによる設定」を参照し、管理サーバとし て使用するための設定を行ってください。サーバタイプの設定では、「2. Management Server」管理サーバになっていることを確認してください。

3. 設定終了後、再起動する。

### FireWall-1管理モジュールのコンフィグレーション

管理モジュールを管理サーバヘインストールします。以下の手順でコンフィグレーションを 行ってください。図中の〈略〉の設定する項目については、3章の「2. システムのセットアッ プ」 - 「FirewWall-1のコンフィグレーション」を参照してください。

| # cpconfig                                                                                                    |   |
|----------------------------------------------------------------------------------------------------|---|
|                                                                                                    |   |
| Welcome to Check Point Configuration Program<br>====================================                                                                                                    |   |
| This End-user License Agreement (the "Agreement") is an agreement between you (both the individual installing the Product and any legal                                                                               |   |
| ·<br>〈略〉                                                                                                    |   |
| : Do you accept all the terms of this license agreement (y/n) ? ${\bf y}$                                                                                                    |   |
| Select installation type:                                                                                                    |   |
| <ol> <li>Enforcement Module.</li> <li>Enterprise Management.</li> <li>Enterprise Management and Enforcement Module.</li> <li>Enterprise Log Server.</li> <li>Enforcement Module and Enterprise Log Server.</li> </ol> |   |
| Enter your selection (1-5/a-abort) [1]: 2                                                                                                    | 3 |

① FireWall-1管理モジュールのコンフィグレーションをする。

② 使用許諾に承認した場合は<Y>キーを押す。

③ インストールするモジュールを選択する。

「2」を選択し、管理モジュールをインストールします。

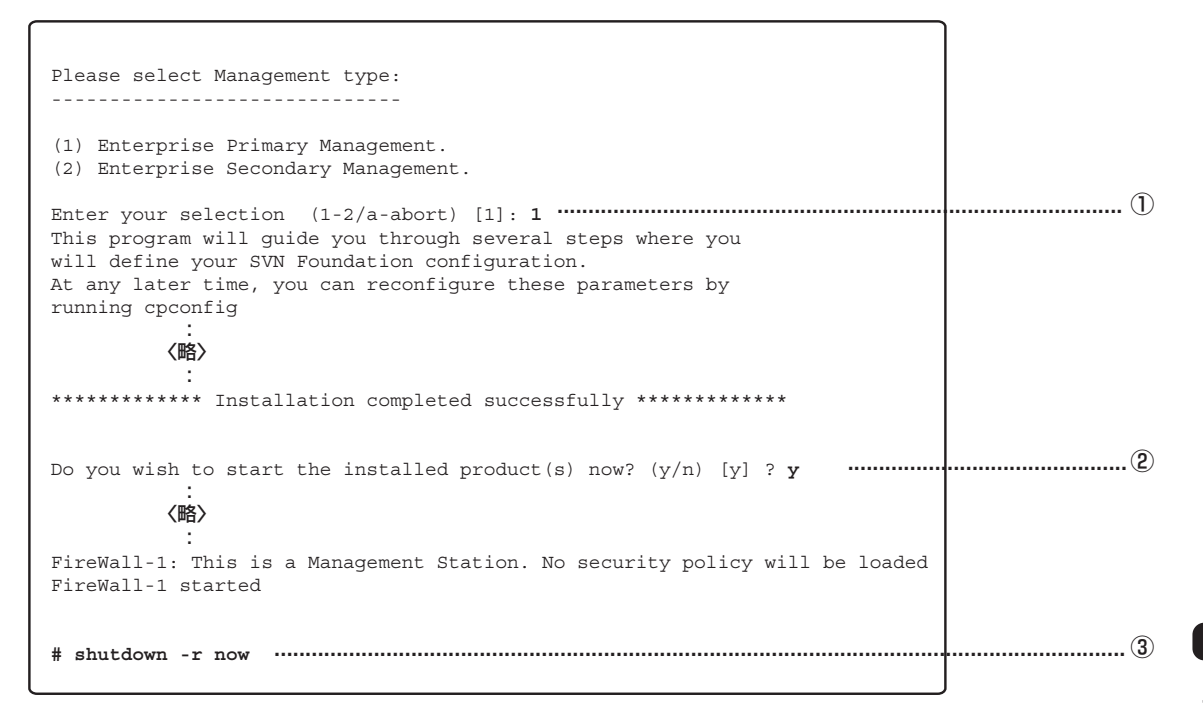

① インストールする管理モジュールのタイプを選択する。

「1」を選択し、Primaryとして使用します。

- 管理モジュールを起動させる。
- ③ 再起動する。

## Firewall本体のセットアップ

Firewallのセットアップについて説明します。

### マシンの設定

以下の手順に従って設定を行ってください。

1. 初期導入ディスクによる初期設定を行う。

3章の「1. 初期導入設定用ディスクによる設定」を参照し、初期設定と管理クライアントの接続を 行ってください。

2. 基本設定ツールによる設定を行う。

3章の「2. システムのセットアップ」 - 「基本設定ツールによる設定」を参照し、設定を行ってくだ さい。

#### **₩**O III B

上記の設定においては、二重化機能を使用しない設定としてください。二重化機能の設定につきましては、後述の「二重化機能の設定」で行います。

Use cluster system? (y/n) [n]: n

### FireWall-1のコンフィグレーション

二重化構成の場合、コンフィグレーション手順が3章とは一部異なります。図中の(略)の設定する項目については、3章の「2.システムのセットアップ」-「FireWall-1のコンフィグレーション」を参照してください。

Welcome to Check Point Configuration Program Please read the following license agreement. Hit 'ENTER' to continue... This End-user License Agreement (the "Agreement") is an agreement between you (both the individual installing the Product and any legal 〈略〉 Do you accept all the terms of this license agreement (y/n) ?  $\mathbf{y}$  ...... Select installation type: (1) Enforcement Module. (2) Enterprise Management. (3) Enterprise Management and Enforcement Module. (4) Enterprise Log Server. (5) Enforcement Module and Enterprise Log Server. 

① cpconfigコマンドを実行し、FireWall-1のコンフィグレーションを始める。

② 使用許諾に承認した場合は<Y>キーを押す。

③ インストールするモジュールを選択する。

二重化構成の場合は「1」を選択し、インストールします。

- Dynamically Assigned IP Address Moduleをインストールするか問い合わせがあるので、<Enter>キーを選択する。
- ② Check Point clustering productをインストールするか問い合わせがあるので、<Y> キーを押す。
- ③ SecureXLを有効にするかの設定をする。

SecureXLを使用しないので<N>を選択します。

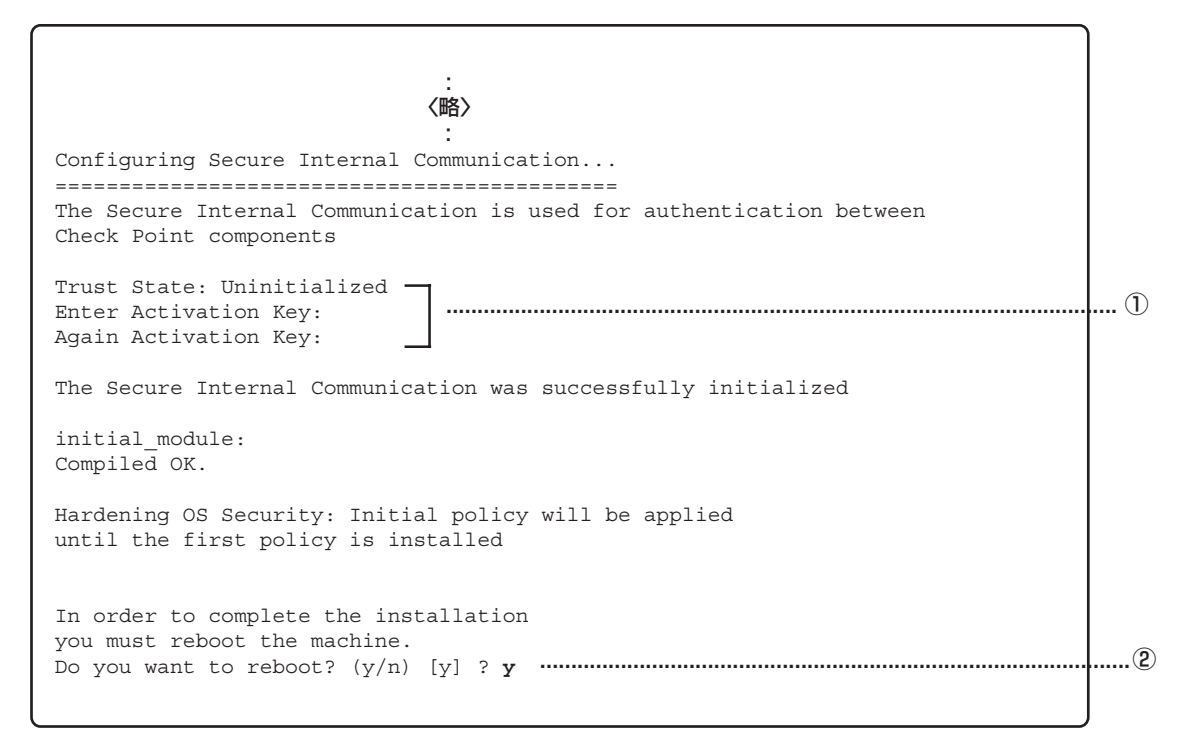

① FireWall-1管理サーバとFirewall間での通信に使用するパスワードを設定してください。

② 終了後、再起動します。

## セキュリティポリシーの設定

FireWall-1管理サーバにGUIクライアントを接続します。その後、セキュリティポリシーを 作成し、管理対象の2台のFirewallにインストールします。

### GUIクライアントのインストール

管理クライアントにGUIクライアントをインストールします。詳しくは、3章の「セキュリ ティポリシーのセットアップ」を参照してください。

### Firewallオブジェクトの作成

- 1. 2台のFirewallのオブジェクトを作成する。
  - ViewObjectTreeの[CheckPoint]を選択し、右クリックします。
     [New Check Point]→[Gateway]を選択します。
  - ー オブジェクト : Gateway
    - 名前 : fws1、fws2
    - 内容 : IP Address にはFireWall-1管理サーバと同じネットワークの実IPアドレス を設定してください。
  - FireWall-1管理サーバからFirewallを管理(セキュリティポリシーの設定やログ表示など)するためには、FireWall-1管理サーバとFirewallとの間で通信を行うための設定が必要です。 Generalページで[Communication...]をクリックし、FireWall-1のコンフィグレーション時に設定したパスワードを入力してください。

| Check Point Gateway - fws1                  |                                          | ×                                                                                  |
|---------------------------------------------|------------------------------------------|------------------------------------------------------------------------------------|
| General Properties                          | Check Point Gateway - General Properties | 3                                                                                  |
| Topology<br>NAT                             | Name: fives1                             |                                                                                    |
| <ul> <li>Authentication</li> <li></li></ul> | IP Address: 202.247.5.1                  | Get address                                                                        |
| Capacity Optimization<br>⊕-Advanced         | <u>C</u> omment:                         |                                                                                    |
|                                             | Color:                                   |                                                                                    |
|                                             | Check Point Products                     |                                                                                    |
|                                             | Version: NG Feature Pack 3               | Get Version                                                                        |
|                                             | VPN-1 Pro                                | <u> </u>                                                                           |
|                                             | □VPN-1 Net                               | Communication                                                                      |
|                                             | SecureClient Policy Server               | The Astistic Key that we enable much the barrend is the madule configuration       |
|                                             | Secure Internal Communication            | The Activation key that you specify must also be used in the module configuration. |
|                                             | Communication DN:                        |                                                                                    |
|                                             |                                          | Activation Key:                                                                    |
|                                             |                                          | Confirm Activation Key: ******                                                     |
|                                             |                                          | Trust state: Uninitialized                                                         |
| 1                                           |                                          |                                                                                    |
|                                             | OK                                       |                                                                                    |
|                                             |                                          | Initialize Test SIC Status Reset                                                   |
|                                             |                                          | Close <u>H</u> elp                                                                 |

 Topologyページで全インタフェースを設定します。[Get Topology...]をクリックして自動 取得します。

| Ack Point Gateway - firs1 | Image: Topology           Qet Topology           Name         IP Address           eth0         192,168.11           eth1         202,2475.1           eth2         172,161.1           eth3         192,168.21 | Network Mask<br>255,255,255,0<br>255,255,255,0<br>255,255,255,0<br>255,255,255,0 | IP Addresses behind interface<br>This Network<br>External<br>This Network |
|---------------------------|----------------------------------------------------------------------------------------------------|----------------------------------------------------------------------------------|---------------------------------------------------------------------------|
|                           | - Add                                                                                                    | EditB<br>iateway                                                                 | emove Show                                                                |
|                           | All IP Addresses <u>beh</u> <u>Mantally defined</u> Show VPN <u>Domain</u>                                                                                                    | nd Gateway based                                                                 | on Topology information.                                                  |
|                           |                                                                                                    | . · OK                                                                           | Cancel Help                                                               |

- 2. 以下のクラスタオブジェクトを作成する。
  - ViewObjectTreeの[CheckPoint]を選択し、右クリックします。
     [New Check Point]→[Gateway Cluster]を選択します。
  - ー オブジェクト: Gateway Cluster
    - 名前 : fws\_cluster

内容 : IP Addressにはインターネット側の仮想IPアドレスを指定してください。

ロードシェアを行う場合は、二重化機能の設定でgroup0に登録したインターネット側の仮想IP` アドレスを指定してください。

| neway Oldster Properties - Ivi                                                                                                    | s_cluster                                                                                                    |
|----------------------------------------------------------------------------------------------------|----------------------------------------------------------------------------------------------------|
| General Properties<br>- Cluster Members<br>- Availability Mode<br>- Synchronization<br>- Topology<br>- NAT<br>- Authentication<br>B: Loss and Masters<br>- Capacity Optimization<br>B: Advanced | Gateway Cluster Properties       Name:     fws_cluster       IP Address:     20224753       Gomment     Color:       Color:     Color:                                                                                                    |
|                                                                                                    | Version:         NG Feature Pack 3           VFrierWall-1         Image: Constraint of the second second secon |
|                                                                                                    |                                                                                                    |
|                                                                                                    | OK Cancel Help                                                                                                    |

3. Cluster Membersページで、手順1で作成した2台のFirewallオブジェクト(fws1とfws2)を追加する。

| Gateway Cluster Properties - fw                                                                                                    | s_cluster2                                                                 |                                                            |                          | x    |
|----------------------------------------------------------------------------------------------------|----------------------------------------------------------------------------|------------------------------------------------------------|--------------------------|------|
| Casteway Cluster Properties - tw<br>- Ceneral Properties<br>- Quice Mambers<br>- Availability Mode<br>- Synchronization<br>- Topology<br>- NAT<br>- Remote Access<br>- Authentication<br>El Loss and Masters<br>- Capacity Optimization<br>El Advanced | Cluster Members<br>Gateway Cluster mer<br>Name<br>Thrs1<br>Chrs2<br>Add. N | nbers List<br>IP Addm<br>2022475<br>202247<br>202247<br>ew | ss<br>51<br>22<br>Delete |      |
|                                                                                                    |                                                                            | OK                                                         | Cancel                   | Help |

 Synchronizationページでセッション同期を行うネットワークを入力する。 このネットワークにおいて互いのコネクション情報を共有します。

| Gateway Cluster Properties - fws                                                                           | _cluster           |                      |                       | ×              |   |
|----------------------------------------------------------------------------------------------------|--------------------|----------------------|-----------------------|----------------|---|
| General Properties<br>- Cluster Members<br>- Availability Mode<br>- Synchronization<br>- Topology<br>- NAT | Synchronization    | onization<br>orks:   |                       |                |   |
| VPN     PRmote Access     Authentication     Logs and Masters     Cospacity Optimization     Advanced      | Network Name       | IP Address           | Network Mask          |                |   |
|                                                                                                    | Make sure the abov | e networks are safe. | Add Synchronization   | n Network      | × |
|                                                                                                    |                    |                      | <u>N</u> etwork Name: | sync_net       |   |
|                                                                                                    |                    |                      | IP Address:           | 192.168.2.0    |   |
|                                                                                                    |                    |                      | Net <u>M</u> ask:     | 255.255.255.0  |   |
|                                                                                                    |                    |                      | <u>O</u> K            | <u>C</u> ancel | p |

### セキュリティポリシーの作成

ネットワーク構成に応じてセキュリティポリシーを作成してください。

 ステルスルール(サーバ自身へのアクセスを拒否するルール)に関してはfws\_cluster (Gateway Clusterオブジェクト)を設定することに注意してください。

Source :any Destination :fws\_cluster Service :any Action :drop

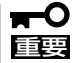

ロードシェアの構成を組んだ場合は、ステルスルールにおいて、Destinationに 「fws\_cluster2」を作成し、追加します。

「fws\_cluster2」の作成方法

- ViewObjectTreeの[Nodes]を選択し、右クリックする。 [New Nodes]→[Host...]を選択します。
- 2. IPアドレスの設定値は、二重化機能の設定でgroup1に登録するインター ネット側の仮想IPアドレスを指定する。
- 3. Topologyページで、group1に登録する仮想IPアドレスをすべて指定する。
- ネットワークオブジェクトにてHideモードのNATを使用する場合、「Add Automatic Address Translation rules」にチェックし、「Translation method」にて「Hide」を選択 し、「Hiding IP Address」には仮想IPアドレスを指定します。
- StaticモードのNATを使用する場合、「Add Automatic Address Translation rules」に チェックし、「Translation method」にて「Static」を選択し、「Translate to IP Address」 にStaticNAT変換後IPアドレスを指定します。

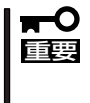

StaticNATを使用する場合は、別途基本設定ツール(fwsetup)にて、ルーティング の設定、ProxyARPの設定が必要になります。ルーティングの設定については、本章 の[Firewallのセットアップ] - [NATのためのルーティングテーブル]を参照してく ださい。

### 二重化用ルールの追加

二重化機能を使用するためには、サーバ間の状態監視用通信を通すためのルールを設定する 必要があります。

1. メニューの[Manage]→[Services...]→[New]を選択し、以下のサービスを定義する。(名前は一例です。他の名前でも構いません。)

| オブジェクト:1<br>名前 :c<br>ポート :2 | FCP<br>SIp_tcp<br>28001 | CP Service Propertie<br>General                                                                                                    | es - clp_tcp<br>p_tcp<br>3001<br>t range, add a hyphen bett<br>ighest port numbers, for e<br>tions open after Policy ha:<br>\$\prescript{k} + \prescript{k} + \presc | ween the<br>xample 44-55.<br>s been installed<br>Advanced |
|-----------------------------|-------------------------|----------------------------------------------------------------------------------------------------|----------------------------------------------------------------------------------------------------|-----------------------------------------------------------|
| オブジェクト:し<br>名前 :c<br>ポート :2 | JDP<br>slp_udp<br>28002 | JDP Service Propertif<br>General  <br>Name: clip<br>Qomment:<br>Color:<br>Port: 28<br>To specify a port<br>lowest and the hi<br>I Keep connect | es - clp_udp<br>p_udp<br>3002 <u>Get</u><br>trange, add a hyphen bett<br>ighest port numbers, for e<br>tions open after Policy ha                                                                                                    | ween the<br>xample 44-55.<br>s been installed<br>Advanced |

#### **∎**O iiie

上記ボート番号は基本設定ツールにおける既定値のポート番号です。二重化機能の設定でボー ト番号を変更する場合はその設定に合わせてサービスの定義を行ってください。

2. 上記の二重化通信用のルールを追加する。

| 項目          | 設定値              |
|-------------|------------------|
| Source      | :fws1、fws2       |
| Destination | :fws2、fws1       |
| Service     | :clp_tcp、clp_udp |
| Action      | :accept          |

### **₩**●重要

ホットスタンバイを行う場合は以下の点に注意してください。

● Firewall監視ネットワークを専用としない(インターネット側、イントラネット側と共有する)場合は、以下のルールを追加してください。

| 項目          | 設定値        |
|-------------|------------|
| Source      | :fws1、fws2 |
| Destination | :sync_fip  |
| Service     | :FW1       |
| Action      | :accept    |

「sync\_fip」の作成方法

1. ViewObjectTreeの[Nodes]を選択し、右クリックする。

[New Nodes]→[Host...]を選択します。

- IPアドレスは、Synchronizationページで設定したセッション同期を行うネット ワーク内に存在するFIPを指定する。
- ロードシェアを行う場合は以下の点に注意してください。
  - セッション同期ネットワークは必ず専用ネットワークとしてください。
  - ネットワークの定義として、以下のような定義が必要となります。ただし、このネット ワーク設定はFireWall-1におけるオブジェクト定義のみであり、実際のネットワーク構 成へ反映するものではありません。

(下記は、192.168.1.1~192.168.1.127をfws1を使用、192.168.1.128~ 192.168.1.254は、fws2を使用して通信を行う場合の例です。)

VewObjectsTreeの [Networks]右クリックし、[New Network]を選択し以下の2つのネットワークオブジェクトを作成します。

ネットワークオブジェクト1

オブジェクト名:network\_1

IPアドレス : 192.168.1.0 ネットマスク : 255.255.255.128 HideNAT : groupOに登録した仮想IPアドレス

ネットワークオブジェクト2

オブジェクト名:network\_2 IPアドレス : 192.168.1.128 ネットマスク : 255.255.255.128 HideNAT : group1に登録した仮想IPアドレス

 192.168.1.1~192.168.1.127の内部ホストは、groupOに登録した仮想IP アドレスにHideNATされます。
 192.168.1.128~192.168.1.254の内部ホストは、group1に登録した仮想 IPアドレスにHideNATされます。

### 二重化用設定事項

二重化機能を使用するためには、設定事項として、[Policy] - [Global Properties] - [NAT - Network address translation]ページで[Automatic ARP configuration]のチェックを外す 必要があります。

| - NAT - Network Address                   |                                                                                                    |                                                                                                    |                                                                                                    |         |
|-------------------------------------------|----------------------------------------------------------------------------------------------------|----------------------------------------------------------------------------------------------------|----------------------------------------------------------------------------------------------------|---------|
| - Authentication                          | Automatic NAT rules                                                                                                    |                                                                                                    |                                                                                                    |         |
| VPN-1 Net                                 | Allow bi-directional NAT                                                                                                    | (for more details see help)                                                                                                    |                                                                                                    | — ナエックを |
| -Remote Access<br>IDAP Account Manageme   | Translate destination on <u>c</u>                                                                                                    | lient side                                                                                                    | a a a construction and the second second second second second second second second second second second second   |         |
| - SmartMap                                | - Automatic ARP configurat                                                                                                    | ion                                                                                                    | and a second second                                                                                              |         |
| Management High Availab<br>ConnectControl | Manual NAT rules                                                                                                    |                                                                                                    |                                                                                                    |         |
| - OSE - Open Security Ext                 | ☑ Translate destination on c                                                                                                    | lient side                                                                                                    |                                                                                                    |         |
| Statetul Inspection<br>Log and Alert      | IP Pool NAT                                                                                                    |                                                                                                    |                                                                                                    |         |
| SmartDashboard customiz                   | Enable IP Pool NAT for Se                                                                                                    | cuRemote/SecureClient and gateway to                                                                                                    | eateway connections                                                                                              |         |
|                                           | Address exhaustion track                                                                                                    | C None E Lor                                                                                                    | C Alert                                                                                                    |         |
|                                           |                                                                                                    | <ul> <li>Those 40 Hold</li> </ul>                                                                                                    | C 1100 C                                                                                                    |         |
|                                           |                                                                                                    | lases track: @ None C Lor                                                                                                    |                                                                                                    |         |
|                                           | Address allocation and re                                                                                                    | lease track: 🕐 Nong 💠 🔿 Log                                                                                                    | and the second second second second second second second second second second second second second second second |         |
|                                           | Address allocation and re<br>Non-unique address ranges                                                                                  | lease track: @ Nong C Log                                                                                                    | <sup>1</sup> daga kanadard <sup>a</sup> in                                                                       |         |
|                                           | Address allocation and re<br>Non-unique address ranges<br>All addresses that are not in                                                 | Hease track:   Nong  Log                                                                                                    | tresses.                                                                                                    |         |
|                                           | Address allocation and re<br>Non-unique address ranges<br>All addresses that are not in<br>First IP                                     | the list will be considered as unique ad                                                                                                | tresses.                                                                                                    |         |
|                                           | Address allocation and re<br>Non-unique address ranges<br>All addresses that are not in<br>First IP<br>10.0.0<br>172.16.0.0             | Hease track r None C Lgs<br>the list will be considered as unique ad<br>Last IP<br>10255 255 255<br>17231 255 255                       | tresses.                                                                                                    |         |
|                                           | Address allocation and re<br>Non-unique address ranges<br>All addresses that are not in<br>First IP<br>10.0.0<br>17216.0<br>192168.0    | Idease track: © None C Los<br>the list will be considered as unique ad<br>Last IP<br>10255 255 255<br>172,1255 255<br>192,168 255 255   | tresses.                                                                                                    |         |
|                                           | Address allocation and re<br>Non-unique address ranges<br>All addresses that are not in<br>First IP<br>100.00<br>172 160.0<br>192 166.0 | Hease track: © Kong C Log<br>the list will be considered as unique ad<br>Last IP<br>10.255.255.255<br>172.31.255.255<br>192.168.255.255 | tresses.                                                                                                    |         |
|                                           | Address allocation and re<br>Non-unique address rances<br>All address that are not in<br>First IP<br>100.00<br>172.160.0<br>192.166.0   | lease track: © None. © Loc<br>the list will be considered as unique ad<br>Last IP<br>10256256355<br>17236256355<br>192168256256         | tresses                                                                                                    |         |

### セキュリティポリシーのインストール

セキュリティポリシーの作成が完了したら、ポリシーをインストールしてください。2台の Firewallにインストールされます。

### セキュリティポリシーのバックアップ

二重化構成の場合、ポリシー情報はFireWall-1管理サーバに保存されますが、情報のリスト アの際には、管理サーバとFirewall本体の両方のバックアップデータが必要となります。管 理サーバとしてExpress5800/FW300またはFW500を使用している場合には、3章の「4. セ キュリティポリシーのバックアップ」コマンドによるバックアップを参照してください。 FireWall-1モジュールのバックアップ方法と同じです。

その他のサーバを使用している場合には、該当するファイルのバックアップが必要となります。(以下のファイルは、Windowsマシンを使用した場合の一例です。インストールディレクトリによって異なりますので注意してください。)

1. 以下のディレクトリ配下のすべてのファイル

C:¥WINNT¥FW1¥NG¥conf C:¥WINNT¥FW1¥NG¥database C:¥WINNT¥FW1¥NG¥lib C:¥Program Files¥CheckPoint¥CPShared¥NG¥conf¥sic\_cert.p12

2. HKEY\_LOCAL\_MACHINE¥SOFTWARE¥CheckPoint¥SIC

レジストリエディタを開き、上記のレジストリツリーをファイルに書き出し、バックアップをし てください。

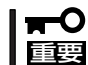

セキュリティーポリシーの設定の説明において使用している画像イメージは、 FireWall-1のFeaturePackによって異なる場合があります。

## 二重化機能の設定

二重化機能の設定方法を説明します。設定は基本設定ツールから行います。両Firewallで全 く同じ設定を行ってください。

二重化機能の設定項目およびそれぞれの制限事項は以下のとおりです。

● ハートビート送信間隔

ハートビートの送信間隔(秒)を指定します。

● ハートビートタイムアウト時間

ハートビートが途絶して相手Firewallがダウンしたと認識するまでの時間(秒)を指定します。ハートビート送信間隔より大きい値を指定してください。

Firewall起動待ち時間

起動時に相手Firewallの起動時間を待ち合わせる時間(秒)を指定します。ハートビートタイム時間より大きい値を指定してください。

#### ● 内部通信用TCPポート番号

2台のFirewall間で通信を行うためのTCPのポート番号を指定します。

#### ● 内部通信用UDPポート番号

2台のFirewall間で通信を行うためのUDPのポート番号を指定します。

Firewall1のサーバ名

ホスト名はFQDN形式ではなく、ドメイン名を除いた名前を指定してください。

#### ● Firewall2のサーバ名

ホスト名はFQDN形式ではなく、ドメイン名を除いた名前を指定してください。

● Firewall1のインタコネクトアドレス

相手Firewallを監視するためのアドレスとネットマスクを入力します。

• Firewall2のインタコネクトアドレス

相手Firewallを監視するためのアドレスとネットマスクを入力します。

● 仮想IPアドレス

二重化機能を使用する場合、Firewallへのアクセスは原則仮想IPアドレスを使用する必要 があります。

サーバ間監視専用インタフェースを除く全インタフェースに仮想IPアドレスを設定して ください。

 É
 税対象アドレス

監視対象として設定されたIPアドレスとの通信が途絶した場合、待機系Firewallにフェイルオーバが行われます。本項目の設定は省略することができます。

● プロキシARPアドレス

StaticNAT機能を使用する場合、外部公開アドレスとして使用するアドレスを指定して ください。

#### ● 運用系Firewall

運用系のFirewallを指定します。

● 自動フェイルバック

自動フェイルバックを行うかどうか設定します。自動フェイルバックをautoにした場合、運用系ダウン後、待機系に業務が引き継がれている状態で、運用系が復帰(起動)すると、自動的に運用系に業務を戻します。

### ホットスタンバイの設定

基本設定ツールでの設定手順を示します。以下の内容は、本章の「セットアップ」で示した ネットワーク構成を例にとって説明します。

- ① 管理クライアントからFirewallの基本設定ツールであるfwsetupコマンドを起動する。
- ②「use cluster system」の項目までは、<ENTER>キーを押して進み、設定内容を確認する。
- ③ 二重化機能を使用する。<Y>キーを押す。
- ④ ロードシェアの問い(use load share?)に[y]で答えるとロードシェアの設定が開始される。

ここでは、ホットスタンバイの設定を行うので、<N>キーを押します。

① ハートビート送信間隔(秒)を入力する。

② ハートビートタイムアウト時間(秒)を入力する。

③ 起動時に相手Firewallの起動を待ち合わせる時間(秒)を入力する。

- ④ 内部通信用のTCPポート番号を入力する。
- ⑤ 内部通信用のUDPポート番号を入力する。
- ⑥ Firewall1のサーバ名(ホスト名)を設定する。

ホスト名はFQDN形式ではなく、ドメイン名を除いた名前を指定してください。

⑦ Firewall2のサーバ名(ホスト名)を設定する。

ホスト名はFQDN形式ではなく、ドメイン名を除いた名前を指定してください。

```
---- server configuration -----
Input fws1 interconnect address
address(1) : 192.168.2.1
netmask(1) : 255.255.255.0
address(2) :
No. address/netmask
   192.168.2.1/255.255.255.0
 1
("a"=add | "m num"=modify | "d num"=delete | "l"=list | Enter=next):
Input fws2 interconnect address ......
address(1) : 192.168.2.2
netmask(1) : 255.255.255.0
address(2) :
No. address/netmask
 1 192.168.2.2/255.255.255.0
("a"=add | "m num"=modify | "d num"=delete | "l"=list | Enter=next):
```

 運用系FirewallのFirewall間監視用アドレス(インタコネクトアドレス)とネットマスクを 入力する。
 インタコネクトアドレスは16個まで設定可能です。

設定後に一覧を表示します。

一覧から設定内容の追加、および修正、削除、一覧の再表示をキー入力から操作できま す。

- <A>キー + <Enter>キー: インタコネクトアドレスを追加しま す。
- <M>キー+「修正する一覧の番号」+<Enter>キー: 指定した番号の設定を修正します。
- <D>キー+「削除する一覧の番号」+<Enter>キー: 指定した番号の設定を削除します。
- <L>キー+<Enter>キー: 一覧を再表示します。
- <Enter>+—:

- 次の項目へスキップします。
- 待機系FirewallのFirewall間監視用アドレス(インタコネクトアドレス)とネットマスクを 入力する。

```
---- group configuration -----
No. name
 1 group0
---- group fip configuration -----
Input FIP address
address(1) : 202.247.5.3
netmask(1) : 255.255.255.0
address(2) : 172.16.1.3
netmask(2) : 255.255.255.0
address(3) : 192.168.1.3
netmask(3) : 255.255.255.0
address(4) :
No. address
    202.247.5.3/255.255.255.0
 1
   172.168.1.3/255.255.255.0
 2
    192.168.1.3/255.255.255.0
 3
("a"=add | "m num"=modify | "d num"=delete | "l"=list | Enter=next):
```

① 仮想IPアドレスを入力する。

仮想IPアドレスは8個まで設定可能です。

設定後に一覧を表示しますので、確認、または、変更して<Enter>キーで進みます。

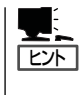

二重化機能を使用する場合、サーバへのアクセスは、原則仮想IPアドレスを使用する必要が あります。

サーバ間監視専用インタフェース以外の全インタフェースに仮想IPアドレスを設定してください。

```
---- group0 ipw configuration ----- 

Input IPW address ------ 

address(1) : 202.247.5.xxx |202.247.5.xxx

address(2) :

No. address

1 202.247.5.xxx |202.247.5.xxx

("a"=add | "m num"=modify | "d num"=delete | "l"=list | Enter=next):
```

#### ① 監視するIPアドレスを入力する。

「I」で区切って複数のIPアドレスを入力することができます。その場合は、指定した全IP アドレスとの通信が途絶した場合にリソース異常となります。

監視するIPアドレスは8個まで設定可能です。ただし、「I」で区切ったIPアドレスは全体 で1つのIPアドレスとしてカウントします。

設定後に一覧を表示しますので、確認、または、変更して<Enter>キーで進みます。

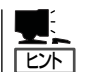

監視対象として設定されたIPアドレスとの通信が途絶した場合、待機系サーバにフェイル オーバが行われます。

#### <設定例>

 202.247.5.254と192.168.1.254のどちらかと通信が途絶した場合にフェイルオー バを行いたい場合。

No. address

- 1 202.247.5.254
- 2 192.168.1.254
- 202.247.5.254と192.168.1.254の双方と通信が途絶した場合にフェイルオーバを 行いたい場合。

No. address

- 1 202.247.5.254 | 192.168.1.254
- 202.247.5.5と202.247.5.254の双方と通信が途絶した場合か、192.168.1.254と 通信が途絶した場合にフェイルオーバを行いたい場合

No. address

- 1 202.247.5.5 | 202.247.5.254
- 2 192.168.1.254

```
---- group0 proxy arp configuration ----- 
Input proxy address ------ ①
address(1) : 202.247.5.4
address(2) :
No. address
1 202.247.5.4
("a"=add | "m num"=modify | "d num"=delete | "l"=list | Enter=next):
```

① 設定するプロキシアドレスを指定する。

プロキシARPアドレスを入力します。プロキシARPアドレスは256個まで設定可能です。

設定後に一覧を表示しますので、確認、または、変更して<Enter>キーで進みます。

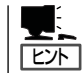

プロキシARPアドレスでは、運用系サーバにてStaticNATを行う場合の公開用IPアドレスとなります。StaticNATで公開するIPアドレスをすべて登録してください。

| group0 resource configuration                      |  |
|----------------------------------------------------|--|
| Input primary server hostname(fws1, fws2)[fws1] :  |  |
| Input failback policy(1:auto, 2:manual) [manual] : |  |
| END CLUSTERPRO configuration                       |  |
| :<br>〈略〉<br>:                                      |  |

① 運用系サーバを入力する。

自動フェイルバックを行うかどうか入力する。

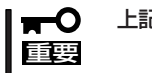

上記の設定はfws1、fws2で同じ設定にしてください。

上記の設定後は、本体を再起動させる必要があります。以下のコマンドを入力してください。

# shutdown -r now

## 他のネットワーク機器の設定

イントラネットとDMZに存在するネットワーク機器については、デフォルトルートの設定 としてサーバに設定したそれぞれのネットワークの仮想IPアドレス(イントラネット側: 192.168.1.3、DMZ側: 172.16.1.3)を指定するようにしてください。

### 【参考】NATのためのルーティングテーブル

Firewallの二重化構成において、DMZ上やローカルネット内のサーバのアドレスを静的に NAT(アドレス変換)し、インターネット上に公開する場合、ルーティングテーブルと ProxyARPテーブルの設定を別途行う必要があります。

例として、以下のネットワーク構成の場合、公開用WWW/FTPサーバを該当するホストと すると、以下のようなルーティングテーブルとProxyARPテーブルの設定をFirewallへ行う必 要があります。

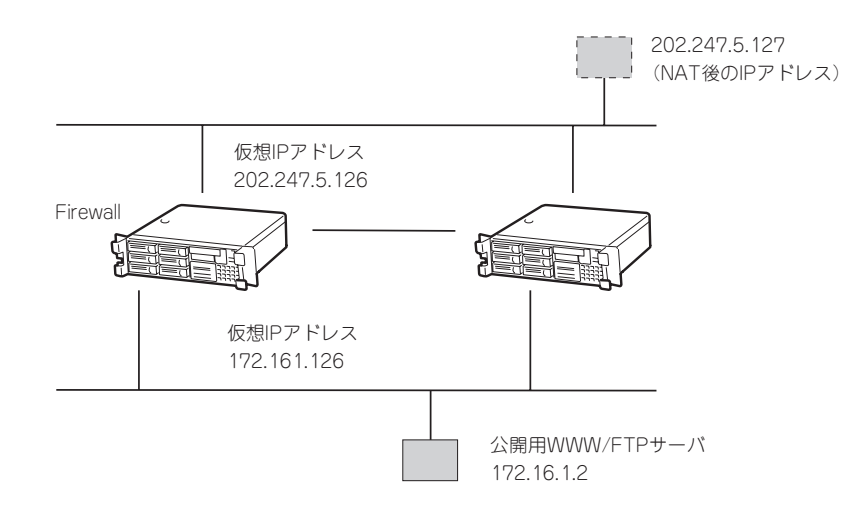

destination 202.247.5.127 netmask 255.255.255.255 gateway 172.16.1.2

変換後のアドレスをdestination、実際のアドレスをgatewayに指定してください。 fwsetupのstatic routingの項目で設定することができます。 ProxyARPの設定については、後述の「二重化の設定」を参照してください。

## ロードシェアの設定

以下のネットワーク構成を例にして説明します。 まずは、ホットスタンバイの設定を参照し、「Firewallのセットアップ」と「セキュリティポリ シーの設定」を行ってください。

fws1

202.247.5.1/255.255.255.0

172.16.1.1/255.255.255.0

192.168.1.1/255.255.255.0

192,168.2.1/255.255.255.0

#### • Firewall 1

ホスト名: インターネット側実IPアドレス: DMZ側実IPアドレス: イントラネット側実IPアドレス: Firewall間通信用IPアドレス:

#### Firewall2

ホスト名: fws2 インターネット側実IPアドレス: 202.247.5.2/255.255.255.0 DMZ側実IPアドレス: 172.16.1.2/255.255.255.0 イントラネット側実IPアドレス: 192.168.1.2/255.255.255.0 Firewall間通信用IPアドレス: 192.168.2.2/255.255.255.0

#### ● 仮想IPアドレス(groupO側)

| インターネット側: | 202.247.5.3 |
|-----------|-------------|
| DMZ側:     | 172.16.1.3  |
| イントラネット側: | 192.168.1.3 |

#### ● 仮想IPアドレス(group1側)

| インターネット側: | 202.247.5.4 |
|-----------|-------------|
| DMZ側:     | 172.16.1.4  |
| イントラネット側: | 192.168.1.4 |

#### プロキシARPアドレス(groupO側)

| インターネット側: | 202.247.5.5 |
|-----------|-------------|
|           |             |

#### ● プロキシARPアドレス(group1側)

インターネット側:

#### 管理用サーバ

ホスト名: IPアドレス: firewall\_mgr 192.168.1.4/255.255.255.0

202.247.5.6

### ● GUIクライアント用PC

IPアドレス: 192.168.1.5/255.255.255.0

### •

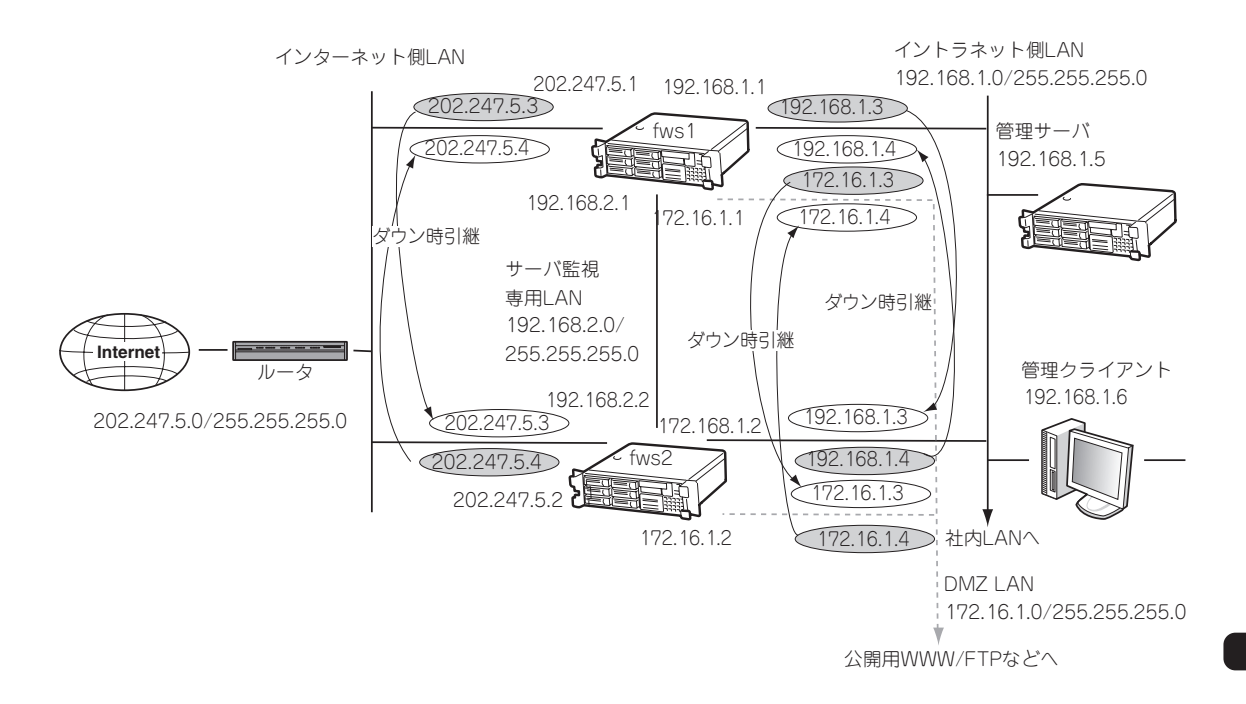

次に、「二重化の設定」を行います。

ここでは、ロードシェアの機能を有効にしてgroup0とgroup1に設定を行います。

| <b># fwsetup</b><br>Firewall Server configuration tool Ver.2.1                |   |
|-------------------------------------------------------------------------------|---|
| ·····································                                         |   |
| use cluster system? (y/n) [n]: ${\bf y}$ use load share? (y/n) [n]: ${\bf y}$ |   |
| :<br>〈略〉                                                                      |   |
| :<br>group configuration                                                      |   |
| No. name<br>1 group0<br>2 group1                                              |   |
| group0 fip configuration                                                      |   |
| 〈略〉                                                                           |   |
| group0 property configuration                                                 |   |
| <pre>Input primary server hostname(fws1, fws2)[fws1] :</pre>                  |   |
| <pre>Input failback policy(1:auto, 2:manual) [manual] :     .</pre>           |   |
| 《略》                                                                           |   |
| groupl fip configuration                                                      |   |
| 〈略〉<br>:                                                                      |   |
| group1 property configuration                                                 |   |
| <pre>Input primary server hostname(fws1, fws2)[fws1] : fws2</pre>             |   |
| <pre>Input failback policy(1:auto, 2:manual) [manual] :     :</pre>           |   |
| 〈略〉<br>:                                                                      |   |
| Please reboot the system.                                                     |   |
| # shutdown -r now                                                             | Ĵ |

① 管理クライアントからFirewallの基本設定ツールであるfwsetupコマンドを起動する。

②「use cluster system?」の設定までは、<Enter>キーを押して進みます。

ここでは、二重化機能を使用するので<Y>キーを押します。

③ ロードシェアを行うので、<Y>キーを押す。

④ group0に関する設定を行う。
 設定項目については、「ホットスタンバイの設定」を参照してください。

⑤ group1に関する設定を行う。

設定項目については、「ホットスタンバイの設定」を参照してください。

⑥ group1におけるプライマリを入力する。

ここでは、group0のプライマリ設定とは逆のFirewallを設定してください。

- ⑦ Firewall本体を再起動する。
  - - 上記の設定はfws1、fws2で同じ設定にしてください。

## 他のネットワーク機器の設定

イントラネットに存在するネットワーク機器のデフォルトルートには、以下の仮想IPアドレスを設定してください。

- 前述のオブジェクトnetwork\_1に定義したネットワークに属している機器にはgroup0に
   登録したイントラネット側の仮想IPアドレス。
- 前述のオブジェクトnetwork\_2に定義したネットワークに属している機器にはgroup1に 登録したイントラネット側の仮想IPアドレス。

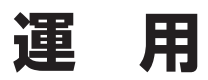

二重化構成の運用について説明します。

## 障害発生時の対応

運用系サーバにおいて障害を検出した場合には、フェイルオーバが発生し、待機系サーバへ 業務が切り替わります。その際に基本設定ツールで指定した管理者のE-mailアドレス宛に メールが送信されます。

• ダウンしたときのメッセージ

```
Subject: WARNING: [group0] is downed
 !!WARNING!!
 [group0] is not active on Firewall(fws1.nec.co.jp[202.247.5.1]).
 Urgently check it.
 If you recieved a previous message "NOTICE: [group0] changes
 to the active firewall" from fws1.nec.co.jp[202.247.5.1],
 both groups are downed.
 Urgently check both groups!!
```

• フェイルオーバしたときのメッセージ

```
Subject: NOTICE: [group0] chnges to the active firewall
!!NOTICE!!
[group0] chnges to the active
firewall(fws2.nec.co.jp[202.247.5.2]).
Urgently check another failed firewall.
```

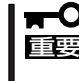

ダウンした要因がネットワークの通信障害などの場合、ダウンしたときのメッセージがサー バ内に滞留し、障害復旧後に送信されることがあります。メッセージを受信したら必ずその 発信時刻を確認するようにしてください。

メールを受信したらExpress5800/FW500の状態を確認し、システムログ(syslog)からフェ イルオーバが発生した要因を確認し、必要な対処を行ってください。メッセージ内容、対処 方法等は「付録C 二重化機能のログメッセージ」を参照してください。

 監視対象IPアドレスとの通信途絶、あるいは、FireWall-1プロセス消滅が発生し、待機系 Firewallに業務を引き継いだ場合、以後、そのサーバ上での業務の起動が拒否されるよう になります。そのFirewallが業務の起動拒否状態かどうかは、[clpstat -s]の [STARTING]で確認できます。  運用系Firewallが起動拒否状態のまま待機系Firewallで業務を遂行している場合、待機系 Firewallで監視対象IPアドレスとの通信途絶、あるいはFireWall-1プロセス消滅が発生し ても、待機系Firewallから運用系Firewallへは業務が引き継がれず、引き続き待機系 Firewallで業務が遂行されます。但し、上記の条件においても相互のインターコネクトの 通信が途絶した場合においてはこの限りではなく、起動拒否状態であっても運用系 Firewallで業務が遂行されます。起動拒否状態は、次の手順により解除されます。

#### [監視対象IPアドレスとの通信途絶が原因の場合]

- 監視対象IPアドレスとの通信復帰
- clpgrpコマンドによって業務を起動
- Firewall再起動

#### [FireWall-1プロセス消滅が発生した場合]

- clpgrpコマンドによって業務を再開
- Firewall再起動

## コマンドリファレンス

状態表示、運用系、待機系の切替等はコマンドを使用して行います。

### 情報表示

現在の状態、設定内容を確認するには以下のコマンドを実行します。

clpstat -s [-h host\_name]

-n

-i [-h host\_name]

状態、設定情報の表示を行います。

〈オプション〉

-sまたは引数なし .... 各種状態を表示します。

-n.....インタコネクトマップを表示します。

-i......各種設定を表示します。

-h host\_name .......... 操作対象サーバ名。指定なしの場合、コマンド実行サーバが対象となります。

| # clpstat -s                                                     |              |
|------------------------------------------------------------------|--------------|
| <pre>* server0 : fws1 server1 : fws2</pre>                       | 1.0-1.4<br>2 |
|                                                                  |              |
| GROUPO STATUS ONI<br>POLICY 1s                                   | JINE OFFLINE |
| STARTING ALI<br><a> group0-ipw0 ON</a>                           | OW DENY      |
| 192.168.1.254                                                    | LINE OFFLINE |
| <pre>202.247.5.37255.255.255.0 ON</pre>                          | LINE OFFLINE |
| <pre><u> group0-exec0 ON    S: /opt/necfws/bin/ckcstat</u></pre> | LINE OFFLINE |
| E: /opt/necfws/bin/ckcstat<br><u> group0-exec1 ON</u>            | LINE OFFLINE |
| W: /opt/necfws/bin/ckfwalive<br>E: /opt/necfws/bin/ckfwalive -k  |              |
|                                                                  |              |

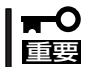

ロードシェア時には、GROUPOの情報に引き続きGROUP1の情報が表示されます。

#### clpstat -sの各項目について

- ① サーバ名(1台目)
- ② サーバ名(2台目)
- ③ サーバの状態
   ONLINE : ハートビートが受信されている
   OFFLINE : ハートビートが受信されていない

   ④ グループの状態
- ONLINE : 正常 OFFLINE : 停止 ERROR : 異常
- UNKNOWN : 不明
- ⑤ フェイルオーバポリシ
- ⑥ グループ起動の許可/禁止ALLOW :許可
  - DENY :禁止
  - UNKNOWN : 不明
- ⑦ IPWリソースの起動種別と状態
   <A>: 全サーバ起動
   <U>: 単サーバ起動
  - ONLINE : 正常
  - OFFLINE :停止
  - ERROR : 異常
  - UNKNOWN : 不明

- ⑧ IPWリソース監視アドレス
- ⑨ FIPリソースの状態※ IPWリソースと同様
- 10 FIPリソース設定アドレス/ネットマスク
- PARPリソースの状態
   ※ IPWリソースと同様
- 12 PARPリソース設定アドレス
- ③ EXECリソースの状態※ IPWリソースと同様
- ④ EXECリソース起動時実行パス
   S : 監視なし
   W : 監視あり
- 15 EXECリソース停止時実行パス

```
# clpstat -i
========== CLUSTER INFORMATION
            _____
SERVER : fws1
CLUSTER :
    STARTUP
WAIT timeout : 5
   : 24002
HB port
HB interval : 1
HB timeout : 5
    : 24001
API port
    : 30
API timeout
    LOG port
ping timeout : 3
    RECOVER
RETRY count : 5 ·····
SERVER0 : fws1
INTERCONNECTO : 192.168.1.1/255.255.255.0 .....
INTERCONNECT1 : 192.168.2.1/255.255.255.0 .....
SERVER1 : fws2
INTERCONNECTO : 192.168.1.2/255.255.255.0
INTERCONNECT1 : 192.168.2.2/255.255.255.0 ......
GROUPO : group0
      : AUTO
START
     : MANUAL .....
FAILBACK
     : ACT_NORMAL
ENVIRONMENT
     : IGNORE
RECOVER
     : 0/0 .....
RETRY count
FAILOVER policy : 0:fws1 1:fws2
IPW0 : group0-ipw0 .....
      TYPE
      : 192.168.1.254 ......
 POLLING address
      RECOVER
      : 2/2 .....
 RETRY count
FIP0 : group0-fip0 ......
      : USR ------
 TYPE
 ADDRESS
      INTERFACE
      PING count
      ARP count
      RECOVER
      RETRY count
IP ADDRESS
 MAC ADDRESS
      INTERFACE
      : 0 ......
 PING count
      ARP count
      RECOVER
      : 5/5 .....
 RETRY count
  <次ページに続く>
```

| TYPE        | : | USR                       |  |
|-------------|---|---------------------------|--|
| ACT path    | : | /opt/necfws/bin/ckcstat   |  |
| DEACT path  | : | /opt/necfws/bin/ckcstat   |  |
| POLLING     | : | NO                        |  |
| PID         | : | 21623                     |  |
| RECOVER     | : | STOP                      |  |
| RETRY count | : | 0/0                       |  |
| ACT path    | : | /opt/necfws/bin/ckfwalive |  |
| ACT path    | : | /opt/neciws/bin/ckiwalive |  |
| DEACI PACI  | • | VEC                       |  |
| PID         | : | 21625                     |  |
| RECOVER     | : | FAILOVER                  |  |
| RETRY count | : | 2/2                       |  |
|             |   |                           |  |

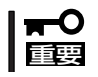

ロードシェア時には、GROUPOの情報に引き続きGROUP1の情報が表示されます。

#### clpstat -iの各項目について

- ① CLUSTERPRO AE の起動方法 YES : 自動起動 NO : 手動起動 ② 起動待ち合わせ時間(秒) ③ ハートビート受信用 UDP ポート番号 ④ ハートビート送信間隔(秒) ⑤ ハートビートタイムアウト(秒) ⑥ API用 TCP ポート番号 ⑦ APIタイムアウト(秒) ⑧ ログポート番号 ⑨ pingコマンドタイムアウト(秒) (10) リカバリ方法 RESTART : CLUSTERPRO AE再起動 STOP : CLUSTERPRO AE停止 HALT :OSシャットダウン REBOOT : OSリブート UNKNOWN : 不明 ① リトライ回数 12 サーバ名(1台目) ③ インタコネクトアドレス (14) サーバ名(2台目) 15 インタコネクトアドレス ⑥ グループ名
- ⑪ グループ起動方法

| AUTO    | :自動  |
|---------|------|
| MANUAL  | :手動  |
| UNKNOWN | : 不明 |

| 18 フェイルバック | っ方法  |
|------------|------|
| AUTO       | :自動  |
| MANUAL     | : 手動 |
| UNKNOWN    | :不明  |

#### ① 環境変数

|    | ACT_NORMAL    | :通常起動    |
|----|---------------|----------|
|    | ACT_FAILOVER  | :フェイルオーバ |
|    | DEACT_NORMAL  | :通常停止    |
|    | DEACT_ILLEGAL | : 異常停止   |
| n) | ビー プロキバロナキ    |          |

20 グループリカバリ方法

|    | IGNORE     | :無倪      |
|----|------------|----------|
|    | RETRY      | : 再起動    |
|    | STOP       | :停止      |
|    | FAILOVER   | :フェイルオーバ |
|    | UNKNOWN    | :不明      |
| 2) | リトライ回数     |          |
| 9  | 運用 玄井 二 パタ | は継玄サニバタ  |

- ② 運用系サーバ名 待機系サーバ名
- 図 IPWリソース名
- 29 起動タイプ
   ASR :全起動リソース
   USR :単起動リソース

② IPWリソース監視対象アドレス

- BPWリソースリカバリ方法
   IGNORE : 無視
   RETRY : 再起動
   STOP : 停止
   FAILOVER : フェイルオーパ
   UNKNOWN : 不明
- ② リトライ回数
- 28 FIPリソース名
- 29 起動タイプ※ IPWリソースと同様
- ③ FIPアドレス
- ③ FIPインターフェース
- 寥 ping回数
- ③ arp回数
- ③ FIPリソースリカバリ方法※ IPWリソースと同様
- ③ リトライ回数
- 36 PARPリソース名
- ③ 起動タイプ※ IPWリソースと同様

- 38 PARPアドレス
- ③ MACアドレス
- ④ PARPインタフェース
- ④ ping回数
- ④ arp回数
- ④ PARPリソースリカバリ方法※ IPWリソースと同様
- ⑭ リトライ回数
- ④ EXECリソース名
- ⑩ 起動タイプ※ IPWリソースと同様
- ④ EXECリソース起動時実行パス
- ④ EXECリソース停止時実行パス
- ④ EXECリソース監視設定※ IPWリソースと同様
- ⑤ EXECリソースリカバリ方法 ※ IPWリソースと同様
- ⑫ リトライ回数

| # clpstat -n                |             |        |       |      |      |            |
|-----------------------------|-------------|--------|-------|------|------|------------|
| ======= If<br>server0 : fws | NTERCONNECT | INFORM | ATION | <br> | <br> | <u>(</u> ) |
| [on server0 ·               | ONI.INE]    |        |       | <br> | <br> | 3          |
| address                     | server0     | serve  | r1    |      |      |            |
| 192 168 1 1                 | <br>∪ĸ      |        |       | <br> | <br> |            |
| 192.168.2.1                 | OK          | OK     |       | <br> | <br> |            |
| [on server1 : (             | ONLINE]     |        |       | <br> | <br> | 6          |
| address                     | server0     | serve  | r1    |      |      |            |
| 192.168.1.2                 | ок<br>      | ок<br> |       | <br> |      |            |
| 192.168.2.2                 | OK          | OK     |       |      |      |            |

#### clpstat -nの各項目について

- ① サーバ名(1台目)
- ② サーバ名(2台目)
- ③ サーバ(1台目)ステータス
- ④ プライマリインタコネクトアドレス/ステータス
- ⑤ セカンダリインタコネクトアドレス/ステータス
- ⑥ サーバ(2台目)ステータス

### 運用系/待機系の切り替え・業務の起動/停止

運用系/待機系の切替や、業務の起動/停止を行う場合、以下のコマンドを実行します。

clpgrp -s [-h host\_name] [-g group\_name] -t [-h host\_name] [-g group\_name] -m [-h host\_name] [-g group\_name]

業務の起動/停止関連操作を行います。

#### 〈オプション〉

-s.....業務の起動を行います。すでに起動されていたり、他のサーバで起動している場合には失敗します。

-t ...... 業務の停止を行います。すでに停止されていたり、他のサーバで起動 されている場合には失敗します。

- -m ...... 業務の実行サーバを切り替えます。業務が起動しているサーバ側で実行する必要があります。
- -h host\_name ........... 操作対象サーバ名です。指定なしの場合、コマンド実行サーバが対象 となります。-m オプション指定時には、業務移動元サーバの意味も持 ちます。
- -g group\_name ....... 操作対象グループを指名します。指定なしの場合、全グループが対象 となります。

# 二重化構成の再セットアップ

二重化構成の場合の再セットアップについて説明します。 次の手順に従って再インストールします。

#### ● 管理サーバ

Express5800/FW300またはFW500を管理サーバにしている場合のFireWall-1管理サーバの再インストールについて説明します。

- 1. 3章の「再インストール」-「再セットアップ」の手順9までを行う。
- 2. 3章の「2. システムのセットアップ」-「FireWall-1管理モジュールのコンフィグレーション」を行う。
- 3. 3章の「再インストール」-「再セットアップ」の手順11を行い、管理サーバへバックアップをリ ストアする。

#### • Firewall本体

Firewall本体の再インストール方法について説明します。

- 1. 3章の「再インストール」-「再セットアップ」の手順9までを行う。
- 2. 3章の「2. システムのセットアップ」-「FireWall-1管理モジュールのコンフィグレーション」を行う。
- 3. 3章の「再インストール」-「再セットアップ」の手順11を行い、管理サーバへバックアップをリ ストアする。
- セキュリティポリシーをインストール

セキュリティポリシーの再インストールについて説明します。

- 1. SmartDashboardから管理サーバへ接続し、Firewall本体へセキュリティポリシーをインストールする。
- 2. 運用系Firewall、待機系Firewallの順で再起動する。 ロードシェア機能を使用している場合は、再起動の順番は関係ありません。

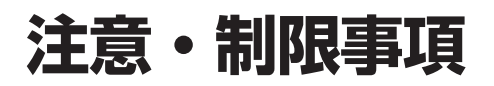

- Firewall本体が2台以上必要です。また、ライセンスは同じノード数のものをそれぞれの 実IPアドレスで申請する必要があります。
- 自動フェイルバック時、接続されていたセッションが切断される場合があります。
- フェイルオーバが発生した場合、IKEセッションは失われる可能性があります。
- 自動フェイルバックが設定されている場合、運用系サーバ再起動後、自動的に運用系サーバで業務が開始されます。自動フェイルバックが設定されていない場合は、待機系サーバで業務が起動されたままになり、運用系サーバの方が待機状態になります(運用系、待機系の逆転)。運用系サーバに業務を切り替える場合はコマンド(clpgrp-m)によりサーバの切り替えを実行する必要があります。
- 待機系で監視対象IPアドレスとの通信途絶が発生している場合、運用系でリソース異常が発生しても待機系サーバに業務は引き継がれません。ただし、この場合でもコマンド (clpgrp-m)により業務実行サーバを切り替えることは可能です。

| ~Memo~ |
|--------|
|        |
|        |
|        |
|        |
|        |
|        |
|        |
|        |
|        |
|        |
|        |
|        |
|        |
|        |
|        |
|        |
|        |
|        |
|        |
|        |
|        |
|        |
|        |
|        |
|        |
|        |
|        |
|        |
|        |
|        |
|        |
|        |
|        |
|        |
|        |
|        |
|        |
|        |
|        |
|        |
|        |
|        |
|        |
|        |
|        |
|        |
|        |
|        |
|        |
|        |
|        |
|        |
|        |
|        |
|        |
|        |
|        |
|        |
|        |
|        |
|        |
|        |
|        |
|        |
|        |
|        |
|        |
|        |
|        |
|        |
|        |
|        |
|        |
|        |